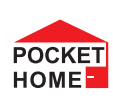

PH-PK25 Přijímač pro kotle s OT komunikací

### Přijímač pro kotle s OpenTherm komunikací

- prvek systému PocketHome<sup>®</sup>
- Napájení přes komunikační linku OT přímo z kotle
- uchovává poslední nastavení a v případě poruchy bezdrátového signálu, zabezpečí provoz kotle.
- Obousměrná komunikace s kotlem přes OpenTherm linku.

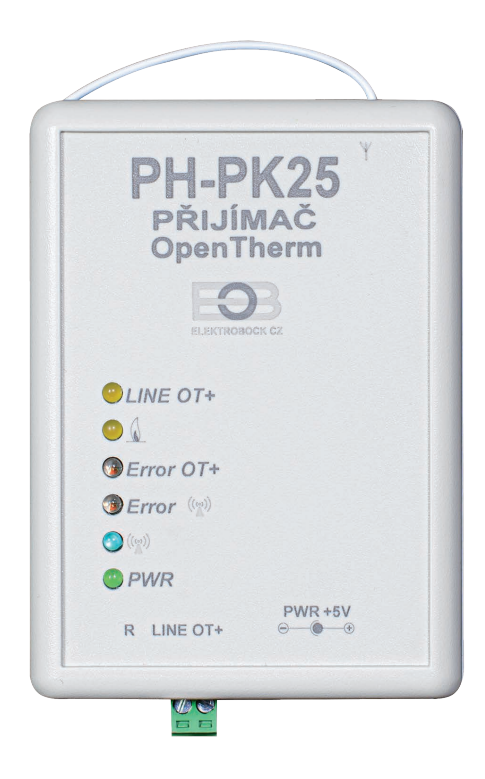

ELEKTROBOCK WWW.elbock.cz www.pockethome.cz Popis

Přijímač PH-PK25 je jednotka, která se připojuje pomocí komunikační linky OpenTherm přímo ke kotli, kde zajišťuje předávání dat mezi kotlem a centrální jednotkou systému PocketHome.

|                       |                        | LED diody                                                         | Popis funkcí                                                                                                    |
|-----------------------|------------------------|-------------------------------------------------------------------|----------------------------------------------------------------------------------------------------|
| PH-P                  | K25                    | LINE OT+                                                          | BLIKÁ - komunikace OT,<br>začne blikat po připojení<br>komunikační linky<br>OpenTherm a inicializaci                                      |
| PŘIJÍN<br>OpenTI      | <b>NAČ</b><br>nerm     | <u> </u>                                                          | BLIKÁ - ohřev kotle (UT i<br>TUV)                                                                                                    |
| O                     | B                      | Error OT+                                                         | BLIKÁ - indikuje chybu v<br>komunikaci OT                                                                                                 |
|                       | 54 CZ                  | e Error ((v))                                                     | BLIKÁ - chyba bezdrátové<br>komunikace, při prvním<br>zapnutí začne blikat po<br>inicializaci (4 až 10 minut v<br>závislosti na napájení) |
| Error OT+     Error ( |                        | <b>)</b>                                                          | SVÍTÍ - probíhá bezdrátová komunikace                                                                                                    |
|                       |                        | PWR                                                               | SVÍTÍ - indikace externího<br>zdroje napájení                                                                                             |
| R LINE OT+            | PWR +5V<br>⊝®®         | LED diody                                                         | Zvláštní režimy                                                                                                    |
|                       |                        | Error 😭                                                           | BLIKAJÍ STŘÍDAVĚ - režim<br>učení kódu                                                                                                    |
| Obr. 1                |                        | ● Error (≦))<br>● (≦)                                             | PROBLIKNE SOUČASNĚ -<br>kód naučen                                                                                                    |
| Funkční               | Svorky pro připojení   | Možnost připojení<br>externího zdroje<br>AD05-JACK<br>(5 V/1.5 A) |                                                                                                    |
| pro vstup do          | komunikační linky      |                                                                   | E A BAL                                                                                                    |
| REŽIMU UČENÍ          | (dvojlinka), délka max |                                                                   |                                                                                                    |
|                       | 50 m, bez polarity     | Obj. č.: 19                                                       | 998                                                                                                    |

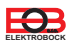

## Funkce přijímače při výpadku OT linky:

- a) přijímač napájen pouze přes OT linku => Při výpadku OT linky, přijímač ztratí napájení a nebude funkční. Kotel bude pracovat podle svého termostatu!
- b) přijímač napájen AD05 => Při výpadku OT linky bude přijímač stále napájen, ale bude indikovat chybu OT linky červenou diodou Error OT+.

## Funkce přijímače při výpadku bezdrátového spojení s CJ:

- a) přijímač má informaci o venkovní teplotě od kotle => Automaticky přejde do ekvitermní regulace. Pokud nebyla nastavena, tak termostat automaticky vybere křivku č.12 s posunem 2.5.
- b) přijímač nemá informaci o venkovní teplotě od kotle => Automaticky přejde do nezámrzového režimu, kdy 30 minut topí na maximální teplotu a 3 hodiny netopí.

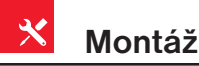

Přijímač instalujte na vhodné místo, kde jeho činnost nebude ovlivněna rušivými vlivy. Instaluite ho co neidále od velkých kovových předmětů (min. 0.5 m) z důvodu špatného příjmu signálu. Při instalaci dbejte na to, aby kolem přijímače neprocházela žádná silnoproudá vedení.

- 1. Připevníme přijímač PH-PK25 na stěnu pomocí oboustranné lepící pásky.
- 2. Ke svorkovnici označené LINE OT+ přivedeme komunikační dvojlinku OT od kotle. Spustí se inicializace, žádná dioda nebliká (tento jev může trvat až 10 minut). Doporučujeme použít externí zdroj AD05-JACK (je součástí balení), který zabezpečí trvalé napájení přijímače a bezporuchový provoz.

Pozn.: Pokud je OpenTherm linka z kotle funkční, začne po připojení k přijímači blikat žlutá dioda LINE OT+. Pokud po připojení linky k přijímači kotel topí do UT nebo TUV, bliká také žlutá dioda 💧 .

Jakmile začne po inicializaci blikat červená dioda Error 🛭 😭 je možné přejít k párování s centrální jednotkou (viz následující strana).

| PH-PK25<br>PŘIJÍMAČ<br>OpenTherm |                                                                 | KOTEL<br>s OpenTherm                                        |
|----------------------------------|-----------------------------------------------------------------|-------------------------------------------------------------|
| EOB<br>Numerica des              |                                                                 | komunikací                                                  |
| ©LINE OT+<br>⊙ &                 |                                                                 | Přesné elektrické připojení<br>viz návod příslušného kotle. |
| Error OT+     Error 00           |                                                                 |                                                             |
| ्रिये<br>e PWR                   |                                                                 |                                                             |
| R LINE OT                        | OpenTherm komunikační linka,<br>délka max.50 m,<br>bez polarity |                                                             |
|                                  |                                                                 |                                                             |

Doporučujeme, aby montáž a uvedení do provozu přijímače prováděl SERVISNÍ TECHNIK nebo osoba s odpovídající elektrotechnickou kvalifikací!

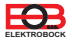

# Párování s centrální jednotkou

- PH-PK25 RF 11111111 3
- Vyčkejte až proběhne inicializace přijímače a začne blikat červená dioda Error (). 1.
- 2. Přihlaste se do aplikace EOB-POCKETHOME.
- 3. Přejděte do nastavení (MENU -> Nastavení).
- HOME 4. Spusťte servisní režim, aby bylo možné přidávat prvky do systému.
- 5. Z nabídky vyberte "Správa zařízení".
- 6. Klikněte na MENU -> Přidat zařízení.
- Z nabídky vyberte typ "PK" a pojmenujte si toto zařízení. 7. Případně jej můžete umístit do místnosti. Následně klikněte na OK.
- 8. Vyčkejte na rozblikání LED CODING na centrální jednotce.
- 9. V pravé části obrazovky u vytvořeného prvku vyberte možnost "Párovat".
- 10. Nyní jste vyzváni k aktivaci režimu učení na zařízení.
- 11. Uveďte přijímač (PH-PK25) do režimu učení krátkým stisknutím funkčního tlačítka střídavě se rozblikají LED 🦷 🌘 🔊 , 🤊 ERROR 😡
- 12. V aplikaci potvrďte výzvu stisknutím tlačítka OK.
- 13. V případě úspěšného spárování na přijímači 3x současně zabliká modrá a červená dioda ((v), v aplikaci se objeví nápis OK a tlačítko TEST. V případě neúspěchu je možné postup párování zopakovat.
- Nyní je prvek úspěšně přidán do systému a je možné jej začít používat.

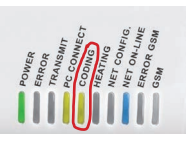

Párovat

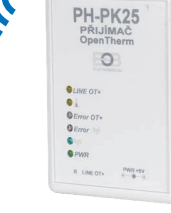

POCKET

PK25

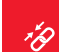

Nastavení přijímače kotle

Nastavení přijímače kotle PH-PK25 naleznete po přidání prvku do systému po kliknutí v přehledu prvků na tento přijímač.

| EOB PocketHome - 🗆 X                                                                                                    |                                           |                                                                                                    |
|----------------------------------------------------------------------------------------------------|-------------------------------------------|----------------------------------------------------------------------------------------------------|
| <ul> <li>► • • • • • • • • • • • • • • • • • • •</li></ul>                                                                                                    | F<br>c<br>te                              | Po připojení externího čidla k<br>entrální jednotce zobrazuje aktuální<br>eplotu v místnosti.                                                                                                    |
| Místnost obyvak v<br>PK 1<br>Aktuální stav<br>9.1°C  Požadovaná teplota 18.0°                                                                                                    |                                           | Vanuální nastavení teploty. Tato<br>eplota slouží pro výpočet teploty<br>otopné vody na základě zvolené<br>ekvitermní křivky. Více na:<br>ottps://history.elektrobock.cz/<br>Equitherm                                          |
| Program Program 001 V<br>Změna režimu<br>Auto Manu<br>Venkovní teplota 3.6°<br>Požadovaná teplota UT před omezením 0.0°<br>Požadovaná teplota UT 0.0°<br>Aktuální teplota UT v kotli 17.0° | T<br>n<br>e<br>v<br>z<br>V<br>V<br>h<br>E | Teplotní program pro automatické<br>lastavení teplot. Po kliknutí lze<br>editovat. Tato teplota slouží pro<br>ýpočet teploty otopné vody na<br>ákladě zvolené ekvitermní křivky.<br>/íce na:<br>https://history.elektrobock.cz/ |
| Teplota zpátečky       !         Procento modulace       0         Průtok TUV(litrů/minuta)       !         Tlak topné vody       !         Aktuální teplota TUV       !                   |                                           | Režim prvku:<br>JUTO - regulace dle zvoleného<br>programu<br>/IANU - manuální režim                                                                                                    |
| OT+<br>Tuv detail<br>o před chvílí<br>Aktualizovat                                                                                                    |                                           | Zobrazení OpenTherm informací<br>kotle. V případě, že kotel<br>lepodporuje danou informaci,<br>obrazí se místo hodnoty "!".                                                                                                    |
|                                                                                                    | F<br>n                                    | Pro přístup k nastavení TUV. Více na<br>ásledující straně.                                                                                                    |

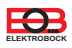

Na této obrazovce naleznete nastavení pro ohřev teplé užitkové vody (TUV).

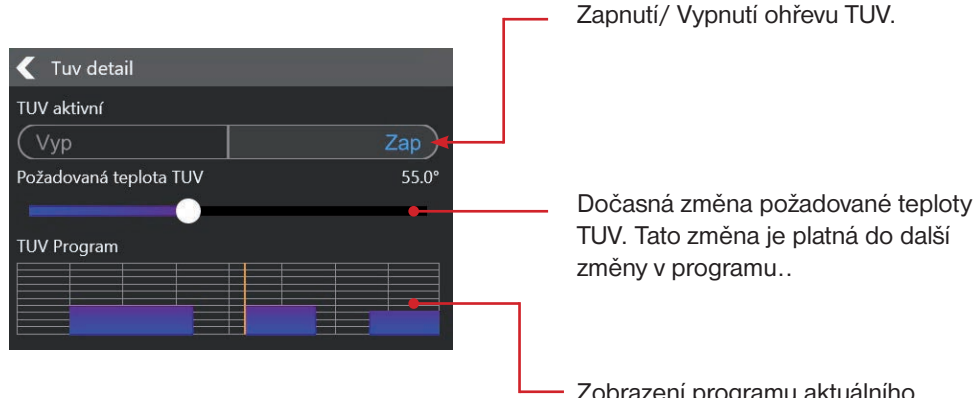

Zobrazení programu aktuálního dne. Klikněte pro vstup do detailu programu a jeho nastavení.

✓ Program TUV - Po

 Pondělí Úterý Středa Čtvrtek Pátek Sobota

 Tabulka
 Graf

 3:00
 55°

 10:00
 10:00

 13:00
 55°

 17:00
 10:00

 17:00
 10:00

 12:00
 52°

 12:00
 10:00

Detail nastavení programu TUV pro daný den:

Posunem bodu v ose X nastavte požadovanou teplotu TUV, posunem v ose Y pak čas. Přepnutí grafického/ tabulkového zadávání pro nastavení teplotního programu.

# Tabulkové zadávání teplotního programu:

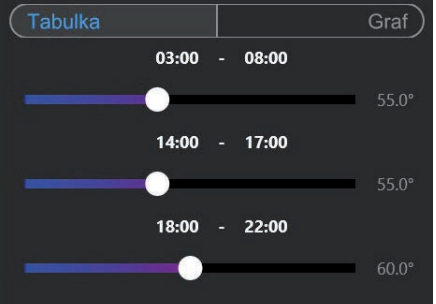

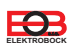

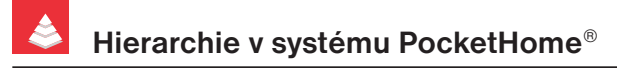

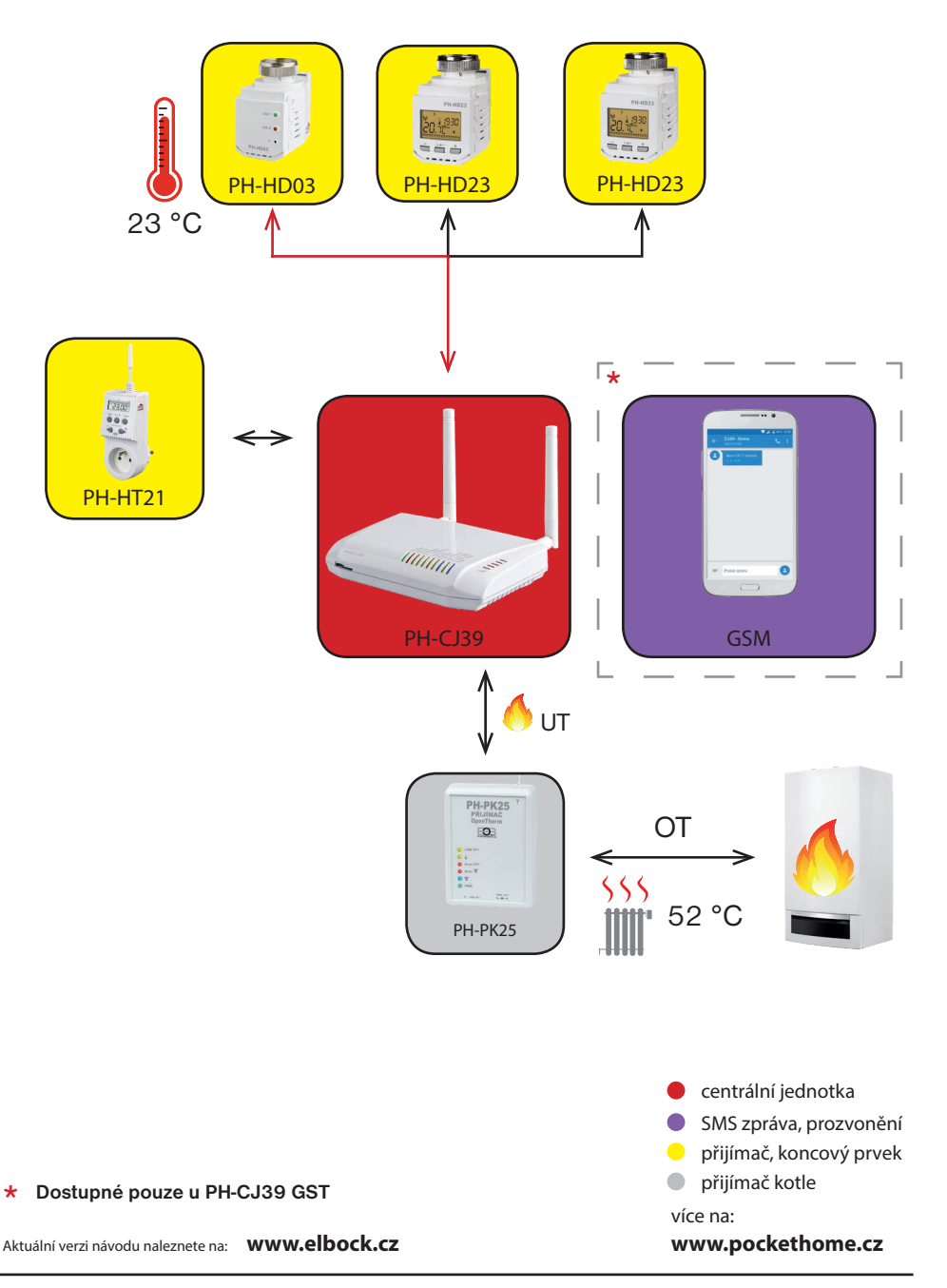

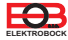

| Technické parametry  |                                             |  |  |
|----------------------|---------------------------------------------|--|--|
| Nanáiení             | přímo z komunikační linky OpenTherm, nebo   |  |  |
| Napajerii            | AD05-JACK (součástí balení)                 |  |  |
| Komunikační linka OT | dvojlinka                                   |  |  |
| polarita             | bez polarity                                |  |  |
| délka                | do 50 m                                     |  |  |
| Typ komunikace       | obousměrná OpenTherm                        |  |  |
| Frekvence            | 433.92 MHz                                  |  |  |
| Vysílací výkon       | <10 mW                                      |  |  |
| Dosah                | 200 m (na volné ploše), 25 m (v zástavbě)   |  |  |
| Stupeň krytí         | IP20                                        |  |  |
| Provozní podmínky    | T= 0 °C až +40 °C, RH <90 %, nekondenzující |  |  |
| Rozměry              | (VxŠxH) 110 x 75 x 25 mm                    |  |  |

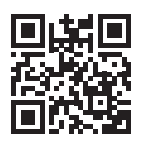

+420 607 087 605

regulace@elbock.cz

https://pockethome.cz

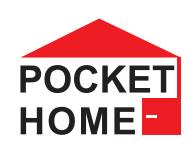

#### EU PROHLÁŠENÍ O SHODĚ

Tímto ELEKTROBOCK MTF s.r.o. prohlašuje, že typ rádiového zařízení PH-PK25 je v souladu se směrnicí 2014/53/EU. Úplné znění EU prohlášení o shodě je k dispozici na této internetové adrese: www.elbock.cz

Na výrobek je poskytována záruka 2 roky. V případě záručního a pozáručního servisu, zašlete výrobek na adresu distributora nebo výrobce.

Změna specifikací a designu bez předchozího upozornění vyhrazena.

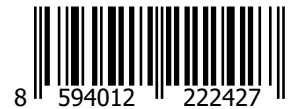

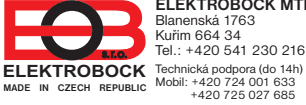

ELEKTROBOCK MTF s.r.o. Blanenská 1763 Kuřim 664 34 Tel.: +420 541 230 216

www.elbock.cz

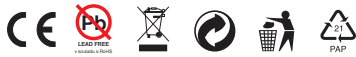

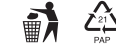